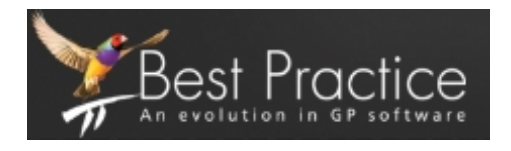

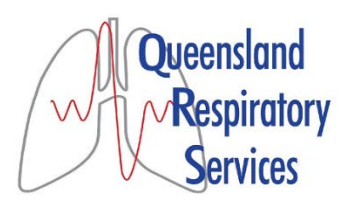

## How to download the latest drug update for Best practice

Click on <a href="http://www.bpsoftware.net/updates/data-update">http://www.bpsoftware.net/updates/data-update</a>

## How to find the Queensland Respiratory Services Referral in Best practice

In best practice, click on **Utilities** at the top of the page and a drop down menu will appear

Click on Word Processor

Click on **Templates** 

Click on Use Template

Click on QLD Respiratory Services Referral

Click **Open** 

## How to save QLD Respiratory Services Referral to favourites

Once you have our referral open using the steps above, simply click on Add to favourites at the bottom left of the screen